## DM50 Notice de remplacement du bac à encre

Recherchez au dos de la machine, en bas à droite, le loquet gris.

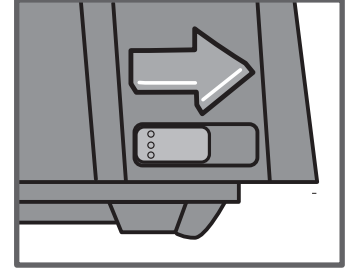

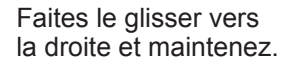

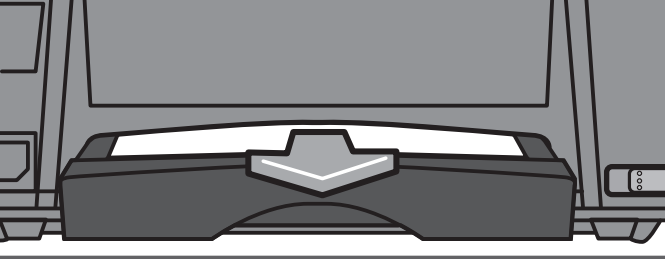

Retirez le bac à encre et relâchez le bouton.

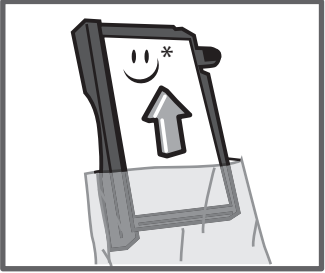

Retirez le bas à encre neuf de son emballage.

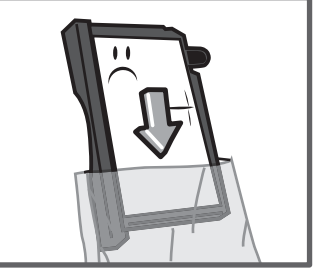

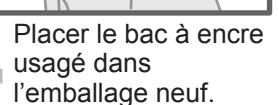

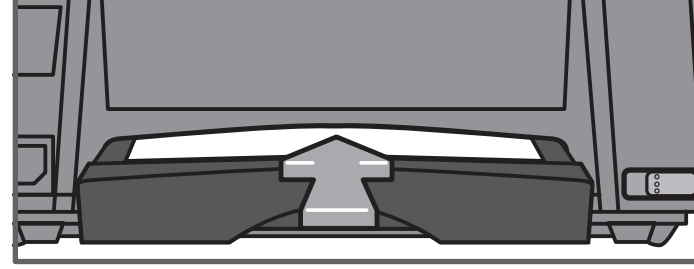

Insérez le nouveau bac à encre jusqu'à ce qu'un click se fasse entendre.

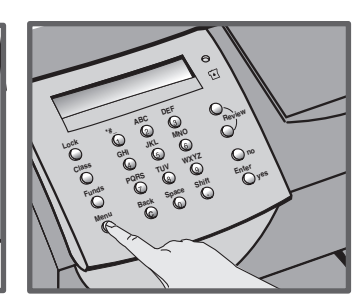

Appuyez sur Menu.

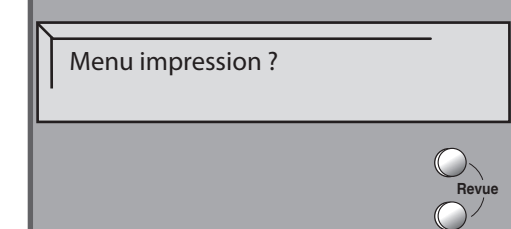

Utilisez les touches **Revue** pour passer à "Menu impression ?".

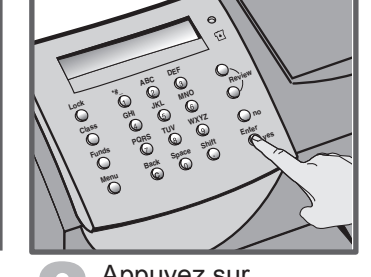

Appuyez sur Entrer / Oui pour confirmer.

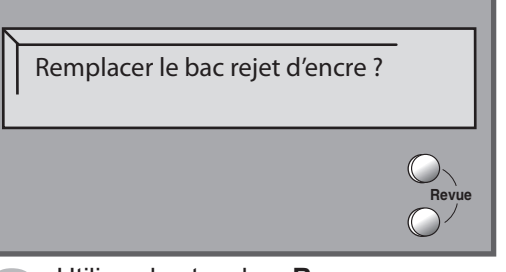

Utilisez les touches **Revue** pour passer à "Remplacer le bac rejet d'encre ?".

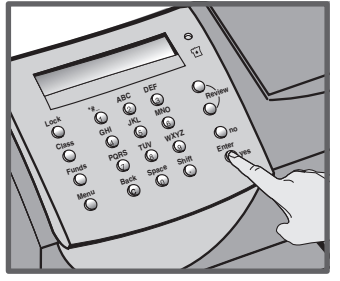

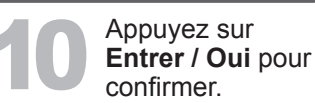

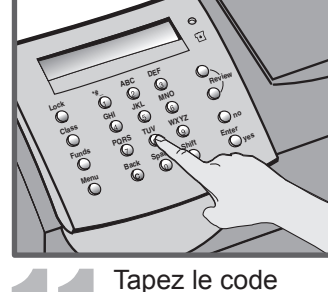

lapez le code indiqué sur cette feuille à droite.

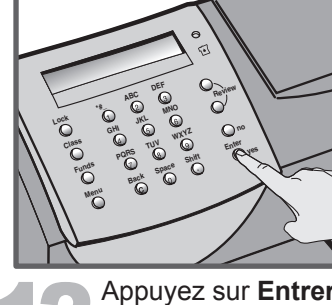

Appuyez sur Entrer / Oui pour confirmer. Le message « Nouveau bac rejet installé » apparaît. Appuyez sur Entrer / Oui pour confirmer. Le message "Bac rejet d'encre remplacé" apparaît.

Votre code est :

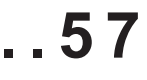

SDC844A (6-08)